# VecLI: 矢量景观指数计算与分析系统

Version 3.0.0

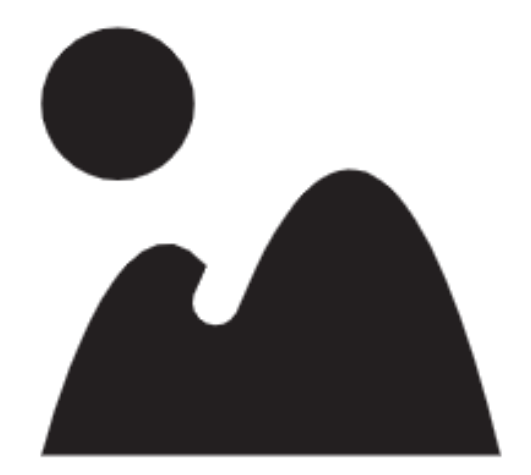

# 2022 年 7 月

UrbanComp Team: <u>https://www.urbancomp.net</u>

HPSCIL@CUG

# 目录

|    | VecLI: 矢量景观指数计 | ·算与分析系统1 |
|----|----------------|----------|
| 1. | 产品介绍           | 4        |
|    | 1.1. 产品简介      | 4        |
|    | 1.2. 使用对象      | 4        |
|    | 1.3. 安装与使用     | 4        |
|    | 1.4. 用户界面      | 4        |
|    | 1.5. 软件控件说明    |          |
|    | 1.5.1. 菜单栏     | 5        |
|    | 1.5.2. 工具栏     | 5        |
|    | 1.5.3. 数据管理模块  | 失5       |
|    | 1.5.4. 当前工作目录  | ₹6       |
|    | 1.5.5. 输出日志    |          |
|    | 1.5.6. 数据可视化[  | 区域6      |
|    | 1.5.7. 文件选择对记  | 舌框7      |
|    | 1.5.8. 异常提醒对证  | 舌框7      |
| 2. | 数据展示功能         |          |
|    | 2.1. 基本功能      |          |
|    | 2.1.1. 导入文件    |          |
|    | 2.1.2. 缩放到图层.  |          |
|    | 2.1.3. 打开属性表.  |          |
|    | 2.1.4. 选择当前操作  | 乍图层11    |
|    | 2.1.5. 符号化     |          |
|    | 2.1.6. 移除图层    |          |
|    | 2.1.7. 工程初始化.  |          |
|    | 2.1.8. 保存工程文件  | +        |
|    | 2.1.9. 添加工作目录  | 灵        |
|    | 2.1.10. 添加工作目  | 录21      |
| 3. | 矢量景观值计算与分析     | 行功能      |
|    | 3.1. 文件操作      |          |
|    | 3.2. 参数设置      |          |
|    | 3.3. 参数设置概览    |          |

|    | 3.4. | 景观指数选择        |    |
|----|------|---------------|----|
|    | 3.5. | 矢量景观指数计算      |    |
|    | 3.6. | 输出结果          |    |
| 4. | 最优   | 令域半径搜寻及地块合并   | 29 |
|    | 4.1. | 最优邻域半径搜索      |    |
|    | 4    | 4.1.1. 导入文件   |    |
|    | 4    | 4.1.2. 参数设置   |    |
|    | 4    | 4.1.3. 计算     |    |
|    | 4    | 4.1.4. 结果导出   |    |
|    | 4.2. | 地块合并          |    |
|    | 2    | 4.2.1. 参数设置   |    |
|    | 2    | 4.2.2. 计算     |    |
| 5. | 矢量   | t FoM 计算      |    |
|    | 5.1. | 导入图层          |    |
|    | 5.2. | 参数设置          |    |
|    | 5.3. | 计算            |    |
| 6. | 矢量   | 景观指数介绍        |    |
|    | 6.1. | 地块水平指数        |    |
|    | 6.2. | 其它景观指数        | 45 |
|    | (    | 6.2.1. 分布式指数  | 45 |
|    | (    | 6.2.2. 类别水平指数 | 47 |
|    | (    | 6.2.3. 总体水平指数 |    |
| 7. | 版权   | 【和联系方式        | 53 |

# 1. 产品介绍

## 1.1. 产品简介

VecLI 是一个基于矢量数据格式计算和评估地块景观指数的系统,可根据真实地块计算景观指数,并分析不同城市之间的景观相似性。

## 1.2. 使用对象

城市规划相关从业人员与科研工作者。

## 1.3. 安装与使用

请将程序解压缩到全英文文件路径。双击程序目录中的"VecLI.exe",启动程序。

## 1.4. 用户界面

| L VecLI v2.6.0(3.0.0 beta)                                                  | - | ×  |
|-----------------------------------------------------------------------------|---|----|
| File Landscape Analysis Index Calculation Help                              |   |    |
| 🚔 🖻 ڬ 😫 🔽 🖪 📉 🤁                                                             |   |    |
| Layer & X<br>Vector Layer<br>Raster Layer<br>CSV File<br>Browser & X<br>> . |   |    |
| Output                                                                      |   | đΧ |
|                                                                             |   |    |

## 1.5. 软件控件说明

#### 1.5.1. 菜单栏

VecLI的菜单栏包括三个部分:

"文件"、"矢量景观指数分析"、"指数计算"与"帮助"。

Level v2.6.0(3.0.0 beta)

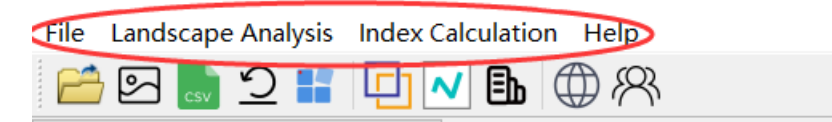

1.5.2. 工具栏

VecLI的工具栏包括 11 个部分:

"矢量文件打开"、"栅格文件打开"、"过程文本文件打开"、"工程初始化"、 "新建工程文件"、"地块合并及自动挖掘最佳搜索半径"、"矢量 FoM 计算"、"景 观指数计算"、"网页与更新"与"关于我们"。

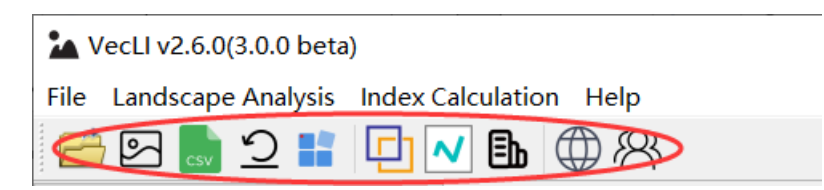

#### 1.5.3. 数据管理模块

该区域用于显示已打开的数据并执行 GIS 的部分基本功能,其中数据由 "矢量数据"、"栅格数据"和"临时文本文件数据"组成,各模块下显示目前已 经导入系统的数据。

| Layer 🗗 🛪             |
|-----------------------|
| 🗸 🗹 Vector Layer      |
| ✓ 🖾 landuse_2009.shp  |
| 🗹 國 landuse_2009_last |
| 🔽 國 landuse_2014_last |
| 🔽 國 NSTSET2.shp       |
| 🗸 🗹 Raster Layer      |
| 🗹 🏼 landuse_data.png  |
| ✓ ✓ CSV File          |
| ✓                     |
| ✓ T Pg.csv            |
|                       |

右键点击需要处理的数据,可以打开基础 GIS 功能模块菜单栏,包括"缩放到图层"、"打开属性表"、"选中为当前操作图层"、"导出图层"、"符号化" 与"图层移除"六部分。

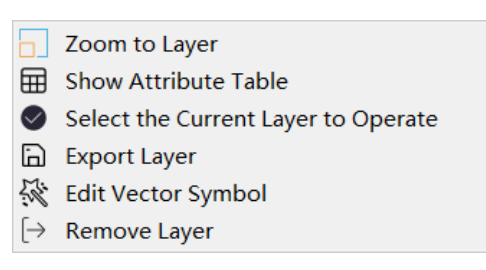

#### 1.5.4. 当前工作目录

为了更好的方面用户添加文件, VecLI 提供了一个工作目录预览模块,可以快速添加文件夹实现文件管理。

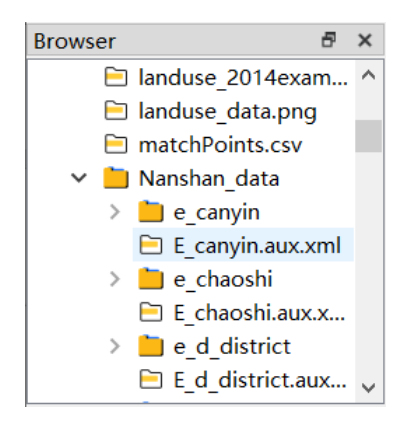

#### 1.5.5. 输出日志

VecLI 提供了一个实时的输出监控,并为基于矢量的景观指数的整个计算过 程生成了日志文件。

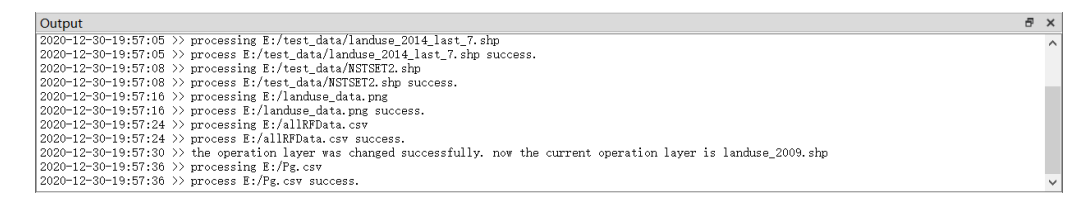

#### 1.5.6. 数据可视化区域

该区域用于显示导入系统的矢量文件与栅格文件,同时支持分类等操作后的 数据显示。

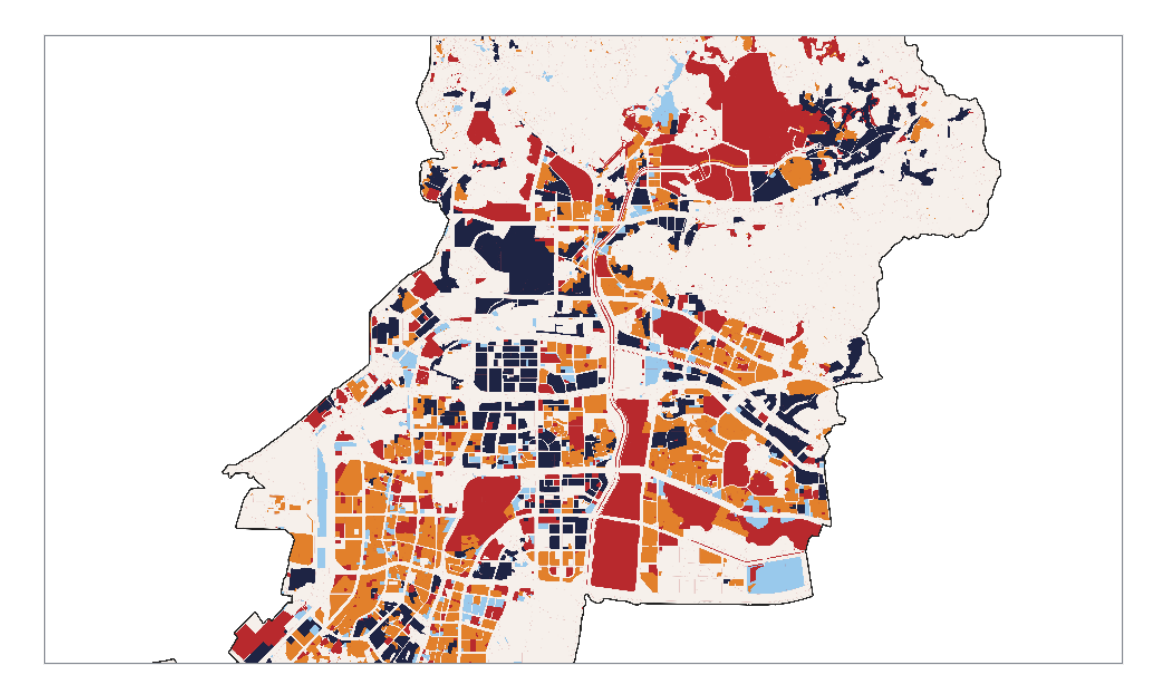

### 1.5.7. 文件选择对话框

该模块提供了一个目录和文件选择的用户界面,用来指定导入、保存和导出 数据文件的位置。

| 🏠 Open shape file |                               |                                                                                                    | ×                |
|-------------------|-------------------------------|----------------------------------------------------------------------------------------------------|------------------|
| ← → 、 ↑ 📜 > 此电    | ı脑 〉 娱乐 (E:) 〉 Nanshan_data 〉 | <ul><li></li><li></li><li></li><li></li><li></li><li></li><li></li><li></li><li></li><li></li><li></li><li></li><li></li><li></li><li></li><li></li><li></li><li></li><li></li><li></li><li></li><li></li><li></li><li></li><li></li><li></li><li></li><li></li><li></li><li></li><li></li><li></li><li></li></ul> | 搜索"Nanshan_data" |
| 组织▼ 新建文件夹         |                               |                                                                                                    | := • 🔳 ?         |
| _> 此电脑            | 名称 个                          | 修改日期                                                                                                    | 类型 大小 ^          |
| 🧊 3D 对象           | 📕 e_canyin                    | 2020/10/17 23:24                                                                                                    | 文件夹              |
| 📑 视频              | 📕 e_chaoshi                   | 2020/10/17 23:24                                                                                                    | 文件夹              |
| ■ 图片              | <pre>e_d_district</pre>       | 2020/10/17 23:24                                                                                                    | 文件夹              |
| □ 文档              | 📕 e_d_highway                 | 2020/10/17 23:24                                                                                                    | 文件夹              |
|                   | 📙 e_d_railway                 | 2020/10/17 23:24                                                                                                    | 文件夹              |
|                   | 📙 e_d_road                    | 2020/10/17 23:24                                                                                                    | 文件夹              |
|                   | 📙 e_dem                       | 2020/10/17 23:24                                                                                                    | 文件夹              |
| 桌面                | 📕 e_gongchang                 | 2020/10/17 23:24                                                                                                    | 文件夹              |
| 🐛 系统 (C:)         | 📕 e_gongjiao                  | 2020/10/17 23:24                                                                                                    | 文件夹              |
| 🥪 文档 (D:)         | 📕 e_gongyuan                  | 2020/10/17 23:24                                                                                                    | 文件夹              |
| 🥪 娱乐 (E:)         | 📙 e_shangchang                | 2020/10/17 23:24                                                                                                    | 文件夹 🗸            |
| 🥌 学习 (F:)         | <                             |                                                                                                    | >                |
| 文件名               | (N): landuse_2009.shp         | ✓ ×.shp<br>ま                                                                                                    | )                |

## 1.5.8. 异常提醒对话框

这些对话框提示错误,并提供必要的信息进行调试。

| 🏠 erro | or X                | Information                                                                                | ×    |
|--------|---------------------|--------------------------------------------------------------------------------------------|------|
| ×      | layer is invalid    | Unable to classify. Caused by invalid field n                                              | ame. |
|        | ОК                  | <u>Y</u> es <u>N</u> o                                                                     |      |
|        |                     |                                                                                            |      |
|        | Information         | ×                                                                                          |      |
|        | The cur<br>which is | rrent attribute field contains too many elements,<br>is not conducive to reclassification! |      |
|        |                     | <u>Y</u> es <u>N</u> o                                                                     |      |

## 2. 数据展示功能

## 2.1. 基本功能

### 2.1.1. 导入文件

在本系统初始界面的工具栏中点击"打开矢量文件"按钮 , 可跳转至打 开矢量文件对话框。通过选择需要打开的矢量文件来将该文件导入本系统进行后 续操作。

| 🏠 Open shape file |                            |                  |                  | ×      |
|-------------------|----------------------------|------------------|------------------|--------|
| ← → ∨ ↑ 📕 > 此电脑   | > 娱乐 (E:) > Nanshan_data > | ب ن              | 搜索"Nanshan_data" |        |
| 组织▼ 新建文件夹         |                            |                  |                  | ?      |
| _> 此电脑            | 名称 ^                       | 修改日期             | 类型 大             | 小 ^    |
| 🧊 3D 对象           | 📙 e_canyin                 | 2020/10/17 23:24 | 文件夹              |        |
| 📲 视频              | 📕 e_chaoshi                | 2020/10/17 23:24 | 文件夹              |        |
| ▶ 图片              | e_d_district               | 2020/10/17 23:24 | 文件夹              |        |
| □ 文档              | 📙 e_d_highway              | 2020/10/17 23:24 | 文件夹              |        |
| ➡下载               | 📙 e_d_railway              | 2020/10/17 23:24 | 文件夹              |        |
|                   | 📙 e_d_road                 | 2020/10/17 23:24 | 文件夹              |        |
|                   | 📙 e_dem                    | 2020/10/17 23:24 | 文件夹              |        |
| ■ 杲山              | 📙 e_gongchang              | 2020/10/17 23:24 | 文件夹              |        |
| 🐛 系统 (C:)         | 📙 e_gongjiao               | 2020/10/17 23:24 | 文件夹              |        |
| 🥪 文档 (D:)         | 📙 e_gongyuan               | 2020/10/17 23:24 | 文件夹              |        |
| 🥪 娱乐 (E:)         | e_shangchang               | 2020/10/17 23:24 | 文件夹              | $\sim$ |
| 🥌 学习 (F:) 🛛 🗸 🗸   |                            |                  |                  | >      |
| 文件名(N             | I): landuse_2009.shp       | ~ *.shp          | ,                | ×.     |
|                   |                            | 打                | I开(O) 取消         |        |

在本系统初始界面的工具栏中点击"打开栅格文件"按钮 , 可跳转至打 开栅格文件对话框。通过选择需要打开的栅格文件来将该文件导入本系统进行后 续操作。在本系统初始界面的工具栏中点击"打开文本文件"按钮 , 可跳转 至打开文本文件对话框。通过选择需要打开的文本文件来将该文件导入本系统进 行后续操作。

#### 2.1.2. 基本 GIS 功能选择

右键点击需要操作的数据图层,点击右键后将出现如下图所示的界面:

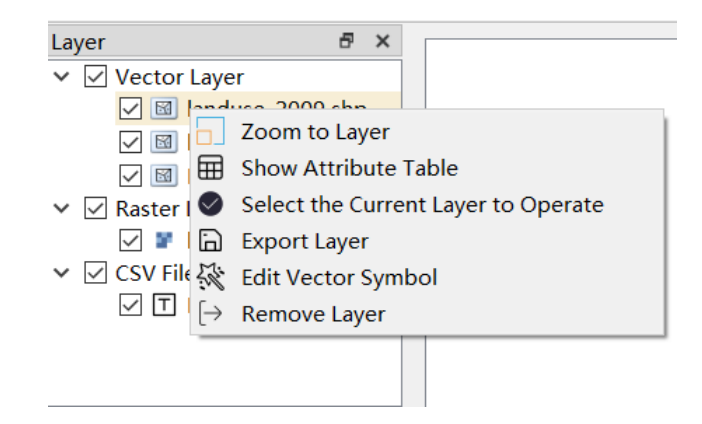

#### 2.1.2. 缩放到图层

选中某一矢量或者栅格数据图层后点击"缩放到图层"选项,即可将选中的 数据图层以完整形态在数据可视化区域内显示。

#### 2.1.3. 打开属性表

选中矢量数据图层后点击"打开属性表"选项,即可跳转至属性表界面,并 将选中数据的属性表进行显示,同时我们可以通过点选编辑该数据的属性表。如 下图所示:

| OBJECTID | BSM            | YSDM       | TBYBH | TBBH | DLBM | DLMC | QSXZ | QSDWDM       | QSDWMC | ZLDWDM       | ZLDWMC |
|----------|----------------|------------|-------|------|------|------|------|--------------|--------|--------------|--------|
| 33757    | 138.00000000   | 2001010100 | 建设    | 270  | 102  | 公路用地 | 10   | 440304004001 | 梅林街道   | 440304004001 | 梅林街道   |
| 38355    | 43071.00000000 | 2001010100 | 建设    | 5610 | 201  | 城市   | 10   | 440306007001 | 石岩街道   | 440306007001 | 石岩街道   |
| 38356    | 43000.00000000 | 2001010100 | 建设    | 5604 | 201  | 城市   | 10   | 440306007001 | 石岩街道   | 440306007001 | 石岩街道   |
| 40054    | 1364.00000000  | 2001010100 | 建设    | 535  | 201  | 城市   | 10   | 440304004001 | 梅林街道   | 440304004001 | 梅林街道   |
| 40055    | 1372.00000000  | 2001010100 | 建设    | 536  | 201  | 城市   | 10   | 440304004001 | 梅林街道   | 440304004001 | 梅林街道   |
| 39645    | 108.00000000   | 2001010100 | 农用    | 249  | 031  | 有林地  | 10   | 440304004001 | 梅林街道   | 440304004001 | 梅林街道   |
| 39315    | 4044.00000000  | 2001010100 | 建设    | 658  | 201  | 城市   | 10   | 440304006001 | 沙头街道   | 440304006001 | 沙头街道   |
| 40488    | 1800.00000000  | 2001010100 | 建设    | 398  | 201  | 城市   | 10   | 440304007001 | 香蜜湖街道  | 440304007001 | 香蜜湖街道  |
| 41149    | 3760.00000000  | 2001010100 | 建设    | 723  | 201  | 城市   | 10   | 440304006001 | 沙头街道   | 440304006001 | 沙头街道   |
| 41654    | 3793.00000000  | 2001010100 | 建设    | 77   | 201  | 城市   | 10   | 440304006001 | 沙头街道   | 440304006001 | 沙头街道   |
| 41105    | 4042.00000000  | 2001010100 | 农用    | 72   | 033  | 其他林地 | 10   | 440304006001 | 沙头街道   | 440304006001 | 沙头街道   |
| 41889    | 3243.00000000  | 2001010100 | 建设    | 722  | 201  | 城市   | 10   | 440304006001 | 沙头街道   | 440304006001 | 沙头街道   |
| 42798    | 46609.00000000 | 2001010100 | 建设    | 184  | 201  | 城市   | 10   | 440306010001 | 新安街道   | 440306010001 | 新安街道   |
| 43313    | 451.00000000   | 2001010100 | 农用    | 393  | 031  | 有林地  | 10   | 440304004001 | 梅林街道   | 440304004001 | 梅林街道   |
| 43468    | 48511.00000000 | 2001010100 | 建设    | 957  | 201  | 城市   | 10   | 440306010001 | 新安街道   | 440306010001 | 新安街道   |
| 43318    | 1872.00000000  | 2001010100 | 农用    | 176  | 033  | 其他林地 | 10   | 440304007001 | 香蜜湖街道  | 440304007001 | 香蜜湖街道  |
| 43750    | 45385.00000000 | 2001010100 | 建设    | 5810 | 201  | 城市   | 10   | 440306007001 | 石岩街道   | 440306007001 | 石岩街道   |
| 42472    | 4046.00000000  | 2001010100 | 未利    | 212  | 115  | 沿海滩涂 | 10   | 440304006001 | 沙头街道   | 440304006001 | 沙头街道   |
| 42473    | 4104.00000000  | 2001010100 | 未利    | 213  | 115  | 沿海滩涂 | 10   | 440304006001 | 沙头街道   | 440304006001 | 沙头街道   |

#### 2.1.4. 选择当前操作图层

选中某一图层后点击"选择当前操作图层"选项,即可将选中的数据进行符号化修改与地块分裂参数设置。

#### 2.1.5. 符号化

若当前操作图层的数据为矢量数据,点击"编辑矢量符号"选项,可以根据 该矢量数据查看文件属性、根据属性字段设置其分类显示、根据属性字段设置其 注记显示,将弹出如下图所示的弹窗:

#### ▲ 属性

在当前弹窗功能选项选择"Property",即可查看当前矢量文件属性信息。

| 🕻 Symbolization — 🗆 🗙                                                                                                    |            |  |  |  |  |  |
|----------------------------------------------------------------------------------------------------|------------|--|--|--|--|--|
| Property Symbolization Annotation                                                                                                    |            |  |  |  |  |  |
|                                                                                                    |            |  |  |  |  |  |
| Name:landuse_2009.shpPath:E:/Nanshan_data/landuse_2009.shpStorage:ESRIShapefileGeometry:3CRS:EPSC:4326 - WGS 84 - GeographicExtent:((786039, 2.48086e+06); (810719, 2.50)Feature count:7415Field:OBJECTIDOBJECTIDBSMYSDMTBYEHTBEHDLEMDLMCQSXZQSDWDMQSDWMCZLDWDMZLDWDMKCLXKCLXKCDLBMTKXSTBMJXZDWMJLXDWMJTBDLMJTBDLMJ | 0886e+06)) |  |  |  |  |  |

本区域将显示当前图层的名称、路径、存储(文件类型)、几何信息、CRS (坐标参考系统)、范围、特征计数(特征数量)和字段信息等内容,供用户查 阅。

#### ◆ 符号化

在当前界面点开"符号化渲染"选项,将会打开如下图所示的界面:

| 👯 Symboliza | ation     |           |          |          |           | _     |        | ×      |
|-------------|-----------|-----------|----------|----------|-----------|-------|--------|--------|
| Property    | Symbol    | ization   | Annota   | ation    |           |       |        |        |
| -Setup Cor  | rrespondi | ng Colors | s and Va | lues for | Each Land | Use T | ype    |        |
| Classifi    | cation    |           |          |          |           |       |        | $\sim$ |
| Value       | OBJECTI   | D         |          |          |           |       |        | ~      |
| Label       | OBJECTI   | D         |          |          |           |       |        | $\sim$ |
| Land Us     | e Code    | Land Use  | е Туре   | Color Se | election  | Co    | olor   |        |
|             |           |           |          |          |           |       |        |        |
|             |           |           |          |          |           |       |        |        |
|             |           |           |          |          |           |       |        |        |
|             |           |           |          |          |           |       |        |        |
|             |           |           |          |          |           |       |        |        |
|             |           |           |          |          |           |       |        |        |
|             |           |           |          |          |           |       |        |        |
|             |           |           |          |          |           |       |        |        |
|             |           |           |          |          |           |       |        |        |
|             |           |           |          |          |           |       |        |        |
|             |           |           | D-1-+    | 411      |           |       |        |        |
| Classif     | у 🕈       |           | Delete   | AII      |           |       |        |        |
|             |           |           |          |          | OK        |       | Cancel |        |
|             |           |           |          |          |           |       |        |        |

其中"分类"下拉框<sup>Classification</sup> 可选

择当前操作数据需要进行符号化的方法,而"字段值"下拉框

| Value | OBJECTID | $\sim$ |
|-------|----------|--------|
|       |          |        |

可选择当前图层需要用与进行分类的字段名,此外"标签"下拉框

 $\sim$ 

Label OBJECTID

如果"字段值"下拉框选中非数字字段,将会弹出以下报错弹窗,并要求用 户重新选择字段值:

| 🔳 Info | rmation X                                         |
|--------|---------------------------------------------------|
|        | Unable to classify. Caused by invalid field name. |
|        | <u>Y</u> es <u>N</u> o                            |

在调整好参数后,点击"分类"按钮 Classify ,即可基于当前参数进行 分类符号化。分类结果如下图所示:

| 🕻 Sym | boliza | tion       |          |          |          |          | _        |        | ×      |
|-------|--------|------------|----------|----------|----------|----------|----------|--------|--------|
| Prope | erty   | Symboliz   | ation    | Annota   | tion     |          |          |        |        |
| Set   | up Cor | responding | g Colors | and Va   | lues for | Each La  | nd Use ' | Туре — |        |
| Cla   | ssifi  | cation     |          |          |          |          |          |        | $\sim$ |
| Val   | ue     | type_id    |          |          |          |          |          |        | $\sim$ |
| Lab   | el     | NEW_XHDLM  | С        |          |          |          |          |        | $\sim$ |
|       | Land   | Use Code   | Land Us  | е Туре   | Color Se | election | Col      | or     | ^      |
| 1     | 1      |            | 交通物流     | 用地       | Set C    | Color    |          |        |        |
| 2     | 7      |            | 居住用地     | l        | Set C    | Color    |          |        |        |
| 3     | 9      |            | 市政公用     | 设施       | Set (    | Color    |          |        |        |
| 4     | 5      |            | 农用地      |          | Set (    | Color    |          |        |        |
| 5     | 13     |            | 道路       |          | Set (    | Color    |          |        |        |
| 6     | 12     |            | 绿地       |          | Set (    | Color    |          |        |        |
| 7     | 10     |            | 未利用地     | ļ        | Set C    | Color    |          |        |        |
| 8     | 2      |            | 保护区      |          | Set (    | Color    |          |        |        |
| CI    | lassif | y 🕇        | •        | Delete . | A11      | OK       |          | Cancel | ×      |

此外点击"添加一个类"按钮 • 可以自动添加一个新的类别,如下下图 所示:

| 15 14   |            | Set Color |            |
|---------|------------|-----------|------------|
| 点击"删除一/ | ▶类"按钮 😑 可↓ | 以删除目前选中的− | 一个类别如下图所示: |
| 13 4    | 公用设施用地     | Set Color |            |
|         |            |           |            |

点击"删除所有类"按钮 Delete All 可以删除目前所有的分类效果,自动 清空表格内容。不过如果用户在已经分类后通过下拉框调整分类的值与标签值后, 重新点击"分类"按钮就会重新进行初始化,完成重新分类参数的设置。

在分类结束后,点击各类别的"选择颜色"属性 Set Color ,即可跳转至 如下图所示的界面来根据用户需要修改该类别颜色:

Color Selection

| 🕻 Symbolizat       | tion                   |           |                                                         | —                                                        |                                             | $\times$ |
|--------------------|------------------------|-----------|---------------------------------------------------------|----------------------------------------------------------|---------------------------------------------|----------|
| Property           | Symbolization A        | nnotation |                                                         |                                                          |                                             |          |
| 👫 Select t         | he color of this label |           |                                                         |                                                          |                                             | $\times$ |
| Easic cold         | Screen Color           |           |                                                         |                                                          | 1                                           |          |
| <u>C</u> ustom col | lors                   | Н         | Hug: 341<br>Sat: 235<br>Val: 101<br>Alpha of ML: #65082 | <u>R</u> ed<br><u>G</u> reen<br>Bl <u>u</u> e<br>Channel | l: 101<br>1: 8<br>2: 36<br>1: 255<br>Cancel |          |
|                    |                        |           | OK                                                      |                                                          | Cancel                                      |          |

在设置好相关参数后,点击"确定"按钮 OK ,即可退出"图层属性" 界面,并在可视化区域中显示出进行符号化渲染后的原图层样式,例如下列各图 所示:

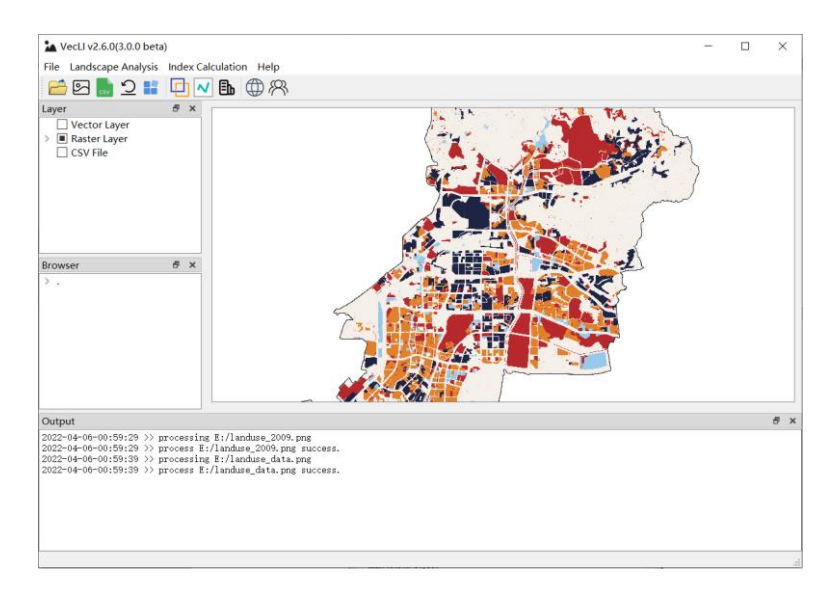

注记

在"图层属性"界面点开"注记"选项,将会打开如下图所示的界面:

| Property Symbolization | Annotation |      |        |
|------------------------|------------|------|--------|
| Annotation Text        |            |      |        |
| Annotation Field:      |            |      |        |
| OBJECTID               |            |      | $\sim$ |
| Annotation Style:      |            |      |        |
| Font                   | SimSun     | <br> |        |
| Size                   | 9          |      |        |
| Color                  |            |      |        |
| Bold                   | 0          |      |        |
| Italics                | 0          |      |        |
| Preview                | Example!   |      |        |
|                        |            |      |        |
|                        |            |      |        |
|                        |            |      |        |
|                        |            |      |        |
|                        |            |      |        |

 $\sim$ 

Annotation Field:

其中,"标注字段"下拉框 OBJECTID

可选择标注字段。点击"字体"、"字号"、"粗体"或"斜体"属性,都将打开如下图所示的界面:

| ope<br>nno<br>nno | erty Symbolization<br>otation Text                                                            | Annot       | ation                                                             |                                     | ~     |
|-------------------|-----------------------------------------------------------------------------------------------|-------------|-------------------------------------------------------------------|-------------------------------------|-------|
| r<br>F<br>S       | Select Font<br>Font<br>Adobe Devanagari<br>Adobe Devanagari<br>Agency FB<br>Algerian<br>Arial | ^<br>~<br>> | Font style<br>Regular<br>Regular<br>Bold<br>Bold Italic<br>Italic | Size<br>9<br>6<br>7<br>8<br>9<br>10 |       |
| t<br>P            | Effects<br>Stri <u>k</u> eout<br><u>U</u> nderline<br>Wr <u>i</u> ting System<br>Any          | ~           | Sample<br>AaBbYyZ                                                 | Z                                   |       |
| L                 |                                                                                               |             | OK                                                                | Cano                                | el .: |

在上个界面中点击"颜色"属性<sup>Color</sup> 将打开如下图所示的界面:

| 🕻 Symbolization                                       |                                         |                                                                                        | _                                                              |                                            | × |
|-------------------------------------------------------|-----------------------------------------|----------------------------------------------------------------------------------------|----------------------------------------------------------------|--------------------------------------------|---|
| Property Symbolization An                             | notation                                |                                                                                        |                                                                |                                            |   |
| 🛠 Select the color of this label                      |                                         |                                                                                        |                                                                |                                            | × |
| Basic colors                                          |                                         | +                                                                                      |                                                                |                                            |   |
| <u>C</u> ustom colors<br><u>A</u> dd to Custom Colors | н<br><u>S</u><br><u>V</u><br><u>H</u> T | u <u>e</u> : <u>134</u><br>at: <u>91</u><br>al: <u>170</u><br>Alpha<br>ML: #6daa<br>OK | <u>R</u> ed<br><u>G</u> reen<br>Bl <u>u</u> e<br>channel<br>7b | : 109<br>: 170<br>: 123<br>: 255<br>Cancel |   |
|                                                       |                                         | 01                                                                                     | ζ                                                              | Cance                                      | 1 |

用户可通过个人需要来调整注记颜色,调整结束后点击"OK"按钮 OK 即可保存当前颜色设置并返回"注记"界面。在"注记"界面中点击"确定"按钮 OK ,即可对当前图层添加基于当前参数的文字注记,文字标注效果如下图所示:

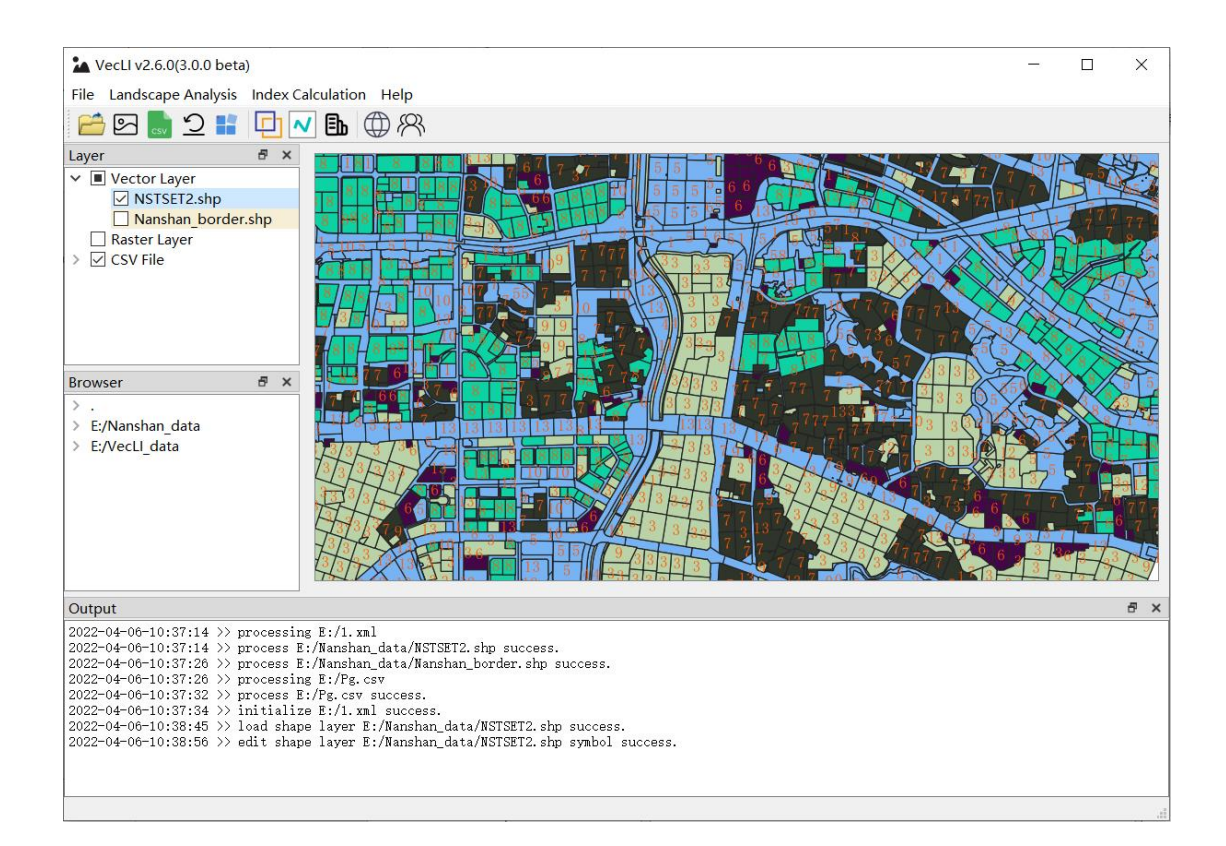

#### 2.1.6. 移除图层

点击"移除图层"选项,即可将选中的数据移除。

### 2.1.7. 工程初始化

点击"打开工程"选项 **2**,即可对当前工程进行初始化。初始化时将会自动清空当前工程所有内容,根据读入文件设置图层,图层符号化与注记设置,工程目录。文件打开对话框如下图所示:

| open project me                                                                                                    |                        |                  |             | ~    |
|----------------------------------------------------------------------------------------------------|------------------------|------------------|-------------|------|
| - → × ↓ ⊷ , ĭ                                                                                                    | 比电脑 > 娱乐 (E:) >        | ✓ Ŭ              | 搜索"娱乐 (E:)" |      |
| 组织 🔹 新建文件夹                                                                                                    |                        |                  | •           | . ?  |
| ▶ 此电脑                                                                                                    | <b>^</b> 名称 ^          | 修改日期             | 类型          | 大小 ^ |
| 1 3D 对象                                                                                                    | GeoVCA                 | 2021/1/5 13:07   | 文件夹         |      |
| ↓ 10 / 1 m / 5 m / 5 m | GeoVCA_examples        | 2020/12/31 0:59  | 文件夹         |      |
|                                                                                                    | 📕 Nanshan_data         | 2021/1/9 19:51   | 文件夹         |      |
|                                                                                                    | POI数据                  | 2020/11/8 21:01  | 文件夹         |      |
| ■ 文档                                                                                                    | 📕 temp                 | 2021/1/9 20:31   | 文件夹         |      |
| 🖊 下载                                                                                                    | 📕 test_data            | 2020/11/4 0:22   | 文件夹         |      |
| ♪ 音乐                                                                                                    | 📕 tifData              | 2020/10/26 20:16 | 文件夹         |      |
| 桌面                                                                                                    | VCA_data               | 2021/1/25 2:28   | 文件夹         |      |
| 🐛 系统 (C:)                                                                                                    | VCA论文                  | 2021/2/5 14:33   | 文件夹         |      |
| 🥪 文档 (D:)                                                                                                    | VecEl                  | 2021/2/5 1:49    | 文件夹         |      |
| 娱乐 (E:)                                                                                                    | VecLI_data             | 2021/2/6 1:27    | 文件夹         |      |
| 。学习 (F:)                                                                                                    | <ul> <li>✓ </li> </ul> | 2024/2/6 4.46    |             | >    |
| $\overline{\mathbf{v}}$                                                                                                    | 件名(N): 1 xml           | × * ¥            | nl          | ~    |
| ~                                                                                                    |                        |                  |             |      |
|                                                                                                    |                        |                  | 打开(O)       | 取消   |

## 初始化后程序界面如下图所示:

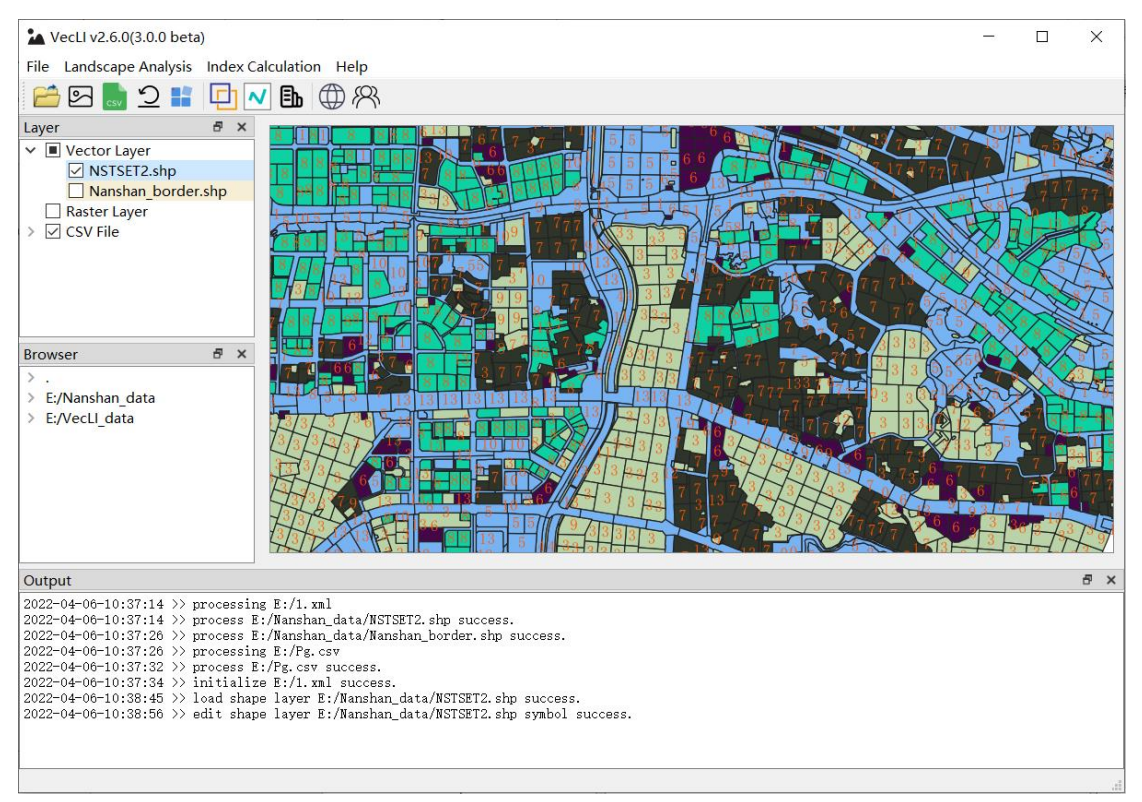

## 2.1.8. 保存工程文件

点击"新建工程"选项**1**,即可对当前工程进行保存。文件保存对话框如 下图所示:

| Select Project Save Pa                 | ath                  |                  |               | ×     |
|----------------------------------------|----------------------|------------------|---------------|-------|
| ← → × ↑ → ↓                            | 北电脑 > 娱乐(E:) >       | × ٽ ۶            | ) 搜索"娱乐 (E:)" |       |
| 组织 ▼ 新建文件夹                             |                      |                  |               | ≣ - ? |
| 🧊 3D 对象 🔷 🐴                            | 名称 个                 | 修改日期             | 类型            | 大小 ^  |
| 📑 视频                                   | AdobeCC              | 2020/12/27 12:34 | 文件夹           |       |
| ▶ 图片                                   | BaiduNetdiskDownload | 2020/11/15 23:49 | 文件夹           |       |
| 🗎 文档                                   | 📙 GeoVCA             | 2021/1/5 13:07   | 文件夹           |       |
| ➡ 下载                                   | GeoVCA_examples      | 2020/12/31 0:59  | 文件夹           |       |
| ♪ 音乐                                   | 📕 Nanshan_data       | 2021/1/9 19:51   | 文件夹           |       |
| 桌面                                     | POI数据                | 2020/11/8 21:01  | 文件夹           |       |
| 💺 系统 (C:)                              | 📜 temp               | 2021/1/9 20:31   | 文件夹           |       |
| 👡 文档 (D:)                              | Lest_data            | 2020/11/4 0:22   | 文件夹           |       |
| 娱乐 (E:)                                | L tifData            | 2020/10/26 20:16 | 文件夹           | ~     |
| ······································ | <                    |                  |               | >     |
| 文件名(N):                                |                      |                  |               | ~     |
| 保存类型(T): xml                           | (*.xml)              |                  |               | ~     |
|                                        |                      |                  |               |       |
| <mark>へ</mark> 隐藏文件夹                   |                      |                  | 保存(S)         | 取消    |

### 2.1.9. 添加工作目录

右键点击需要操作的工作目录图层,点击右键后将出现如下图所示的界面:

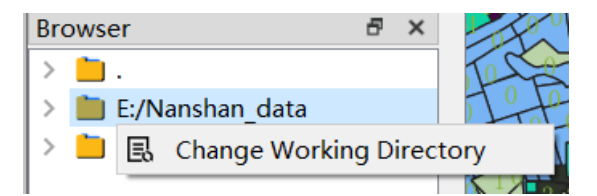

点击"改变工作目录"即可选择文件夹完成添加,其中工作目录选择对话框 如下图所示:

| Select a folder as t                                            | he initial working directory |                  | ×              |
|-----------------------------------------------------------------|------------------------------|------------------|----------------|
| $\leftarrow$ $\rightarrow$ $\checkmark$ $\uparrow$ $\checkmark$ | > 此电脑 > 娱乐 (E:) >            | ✓ U              | 搜索"娱乐 (E:)"    |
| 组织▼ 新建文件科                                                       | 夹                            |                  | :== ▼ <b>?</b> |
| 🍤 此电脑                                                           | <b>^</b> 名称 <sup>^</sup>     | 修改日期             | 类型 大小 ^        |
| 🧊 3D 对象                                                         | AdobeCC                      | 2020/12/27 12:34 | 文件夹            |
| 📑 视频                                                            | 📙 BaiduNetdiskDownload       | 2020/11/15 23:49 | 文件夹            |
| ▶ 图片                                                            | GeoVCA                       | 2021/1/5 13:07   | 文件夹            |
| 🖹 文档                                                            | GeoVCA_examples              | 2020/12/31 0:59  | 文件夹            |
| ■ 下載                                                            | 📕 Nanshan_data               | 2021/1/9 19:51   | 文件夹            |
| ↓ 主示                                                            | POI数据                        | 2020/11/8 21:01  | 文件夹            |
|                                                                 | 📕 temp                       | 2021/1/9 20:31   | 文件夹            |
| 📃 臬面                                                            | 📕 test_data                  | 2020/11/4 0:22   | 文件夹            |
| 🐛 系统 (C:)                                                       | 📙 tifData                    | 2020/10/26 20:16 | 文件夹            |
| 🥪 文档 (D:)                                                       | VCA_data                     | 2021/1/25 2:28   | 文件夹            |
| 🧅 娱乐 (E:)                                                       | VCA论文                        | 2021/2/5 14:33   | 文件夹 🗸          |
| 🥧 学习 (F:)                                                       | ~ <                          |                  | >              |
| :                                                               | 文件夹: VCA_data                |                  |                |
|                                                                 |                              | 选择               | <b>取消</b>      |

## 2.1.10. 添加工作目录

双击工作目录下任意文件即可完成数据的快速添加,若文件为程序不支持格 式,将会出现如下异常提示:

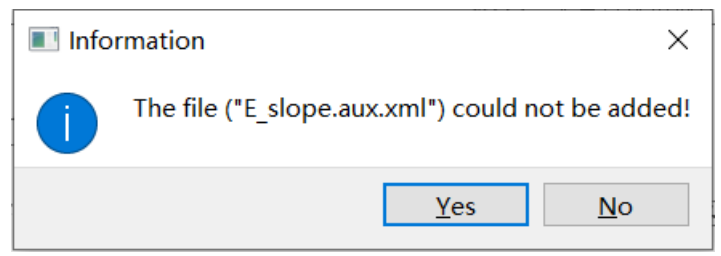

其中矢量文件、栅格文件与文本文件可以正常添加。

# 3. 矢量景观值计算与分析功能

点击菜单栏"Index Calculation",在弹出的菜单中选择"Landscape Index"。

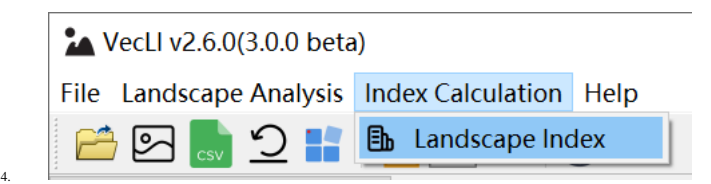

我们也可以通过工具栏"Landscape Index"按钮 即可打开矢量景观指数 计算功能模块,如下图所示:

| D:/data/Vector_data.shp Add Layer | Caculation Parameters<br>Type_id<br>Core Depth | ECON<br>Get<br>PROX Radius | : File   |
|-----------------------------------|------------------------------------------------|----------------------------|----------|
| Add Layer                         | Type_id<br>Core Depth                          | ECON<br>Get<br>PROX Radius | : File   |
| Add Layer                         | - Core Depth                                   | Get<br>PROX Radius         | File     |
| Aug Layer                         | -Core Depth                                    | PROX Radius                |          |
|                                   | Core Depth                                     |                            | ,        |
|                                   |                                                | 400.00                     | -        |
|                                   |                                                | CONNECT Rad                | ius      |
| Remove Layer                      | 10.00                                          | <b>♀</b> 400, 00           | ¢        |
|                                   |                                                |                            |          |
|                                   | Current Layer Paramete                         | rs                         |          |
| Remove All                        |                                                |                            |          |
|                                   |                                                |                            |          |
|                                   |                                                |                            |          |
|                                   |                                                |                            |          |
| lia                               |                                                |                            | Selected |
| Parcel Metrics Class Metrics      | LandScape                                      | Metrics                    |          |
| Area and Edge                     |                                                |                            |          |
| Shape                             |                                                |                            |          |
| Core Area                         |                                                |                            |          |
|                                   |                                                |                            |          |
| Contrast                          |                                                |                            |          |
| Aggregation                       |                                                |                            |          |
|                                   |                                                |                            | Caculate |
| Diversity                         |                                                |                            |          |
| Diversity                         |                                                |                            |          |

## 3.1. 文件操作

在未选择矢量文件之前,计算景观指数的功能模块的按钮无法使用。但用户 可以点击 按钮添加新的矢量图层,如下图所示,软件自动弹出选择文件的窗口。

| Pick some land-us                                                                                                    | se data(shp) to input     |   |   |                               | × |
|----------------------------------------------------------------------------------------------------|---------------------------|---|---|-------------------------------|---|
| $\leftarrow \rightarrow \checkmark \uparrow$                                                                                                    | > 此电脑 > 桌面 > vecli > data | ~ | Ö |                               |   |
| 组织▼ 新建文件                                                                                                    | 夹                         |   |   | <b>•</b> •                    | ? |
| <ul> <li>OneDrive</li> <li>此电脑</li> <li>3D 对象</li> <li>视频</li> <li>图片</li> <li>文档</li> <li>下载</li> <li>音乐</li> <li>桌面</li> <li>本地磁盘 (C:)</li> <li>新加卷 (D:)</li> </ul> | Vector_data.sh            |   |   |                               |   |
|                                                                                                    | 文件名(N):                   |   | ~ | shape file(*.shp)<br>打开(O) 取消 | × |

用户点击 Remove layer 按钮可移除选中的图层,若未选中图层或当前目录中 不包含任何图层,则会弹出提示框提醒用户。

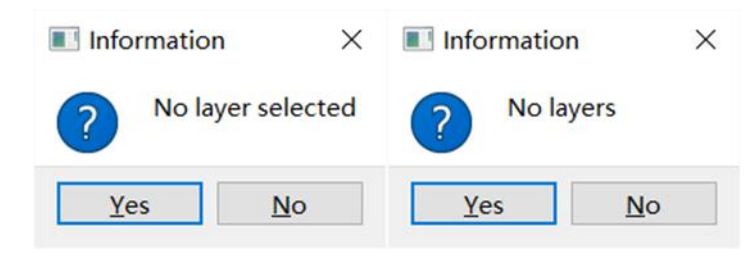

用户也可点击 Remove all 按钮移除全部的图层。

### 3.2. 参数设置

用户选择任意矢量文件后,相关功能按钮开放使用。在右侧的参数窗口可以对 所选矢量文件的相关参数进行设置。所需要设置的参数包括:土地利用类型、边 缘对比度文件(ECON)、核心面积深度(Core Depth)、临近指数搜索半径(PROX Radius)以及连接指数搜索半径(CONNECT Radius)。

| Type_id    | ECON           |     |
|------------|----------------|-----|
|            | Get Fil        | e   |
|            | PROX Radius    |     |
| Core Depth | 400.00         | ×   |
| 10.00      | CONNECT Radius |     |
| 10.00      | 400.00         | A 7 |

"土地利用类型"是指矢量文件中标有地块类型的属性字段名。下拉框会自动读取矢量文件中包含的所有字段,用户可以在下拉菜单中选择合适的字段。

| DLMC      | ~ |
|-----------|---|
| DLMC      |   |
| Type_id   |   |
| constrain |   |
| CenterX   |   |
| CenterY   |   |
| darea     |   |
| FID       |   |
| Perimeter |   |

需要注意的是该字段类型必须为 int 型,若地块类型不为整型,系统弹出提示窗口。

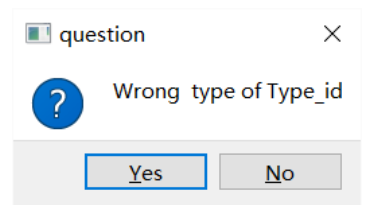

ECON 指计算对比指数时,需要传入的不同类型地块之间对比度文件。 点击 "获取文件 "按钮,打开相应的 txt 文件。如果没有选择任何文件,系统将弹出一个提示窗口。

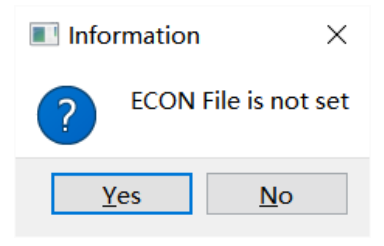

ECON 文件的格式如下,每行包含三个数字,用空格隔开。前两个数字是土 地利用类型,第三个数字是对比值(默认值为1)。用户可以使用该文件来设置不 同地块类型之间的对比。

| 12 | 0.8 |
|----|-----|
| 13 | 1.2 |
| 14 | 0.9 |
| 23 | 1.0 |
| 24 | 1.1 |
| 34 | 1.0 |

"核心面积深度"(默认值为 10 米),是为寻找地块的核心区域而设置的边缘深度。核心深度越小,核心区域越大。若用户没有选择核心面积有关指数,"核心面积深度"的值对其他指数的结果没有影响。

| Core Depth |         |
|------------|---------|
| 10.00      | <b></b> |

临近指数搜索半径是指计算 PROX 指数时,以地块质心为圆心,寻找周围 地块时的半径。若周围地块的质心在这个范围内且地块类型相同,则判断该地块 在邻域范围内。临近指数搜索半径默认值为 400m,用户可以根据需求自行调整。 若用户没有选择核心面积有关指数,临近指数搜索半径的值对其它指数的结果不 会产生影响。

注意:考虑到计算效率,SIMI 指数的距离与 PROX 相同,暂不设置独立接口。

| PROX Radius |   |
|-------------|---|
| 400.00      | - |

连接指数搜索半径是指计算连接性指数时,以地块质心为圆心,寻找周围地块时的半径。若周围地块的质心在这个范围内且地块类型相同,则判断该地块在邻域范围内。连接指数搜索半径默认值为 400m,用户可以根据需求自行调整。若用户没有选择核心面积有关指数,连接指数搜索半径的值对其它指数的结果不会产生影响。

| CONNECT | Radius |        |
|---------|--------|--------|
| 400.00  |        | ▲<br>▼ |

25

#### 3.3. 参数设置概览

选择矢量文件后,窗口会显示该文件的一些参数,包括文件名、属性字段数 和地块数。

```
Current Layer Params
Shape file: C:/Users/Alive/Desktop/
datal/2018.shp
Fields Count: 8
Features Count: 120
```

在这个新版本中,用户不需要选择面积和周长等字段,软件简化了输入参数, 便于操作。

### 3.4. 景观指数选择

由于该软件支持大量的矢量景观指数,用户可以根据自己的需要选择特定的 景观指数,如下图所示:

| Via           |            |               |                   | Selected |   |
|---------------|------------|---------------|-------------------|----------|---|
| Parce         | el Metrics | Class Metrics | LandScape Metrics |          | ] |
| Area and Edge |            |               |                   |          |   |
| Shape         | Area       |               |                   |          |   |
| Core area     | Perimeter  |               |                   |          |   |
| Aggregation   | GYRATE     |               |                   |          |   |
| Diversity     |            |               |                   | Caculate |   |

点击上面的三个按钮,选择指数模块。对于要计算的指数,点击指数前面的 方框,打上勾。

| ☑ Area      |
|-------------|
| ☑ Perimeter |
| GYRATE □    |
|             |

为了方便用户掌握被勾选的指数,在指数模块的右侧有一个所选指数的表格, 方便用户查询,以免漏勾或出错。

| Se. | lected    |   |
|-----|-----------|---|
| 1   | Area      | ^ |
| 2   | Perimeter |   |
| 3   | GYRATE    |   |
| 4   | ТА        |   |
| 5   | PLAND     | ~ |

## 3.5. 矢量景观指数计算

我们可以进行上述选中文件矢量景观指数的计算,点击"景观指数计算"按

钮

Calculate, 系统将自动计算选中数据的矢量景观指数

|   | Туре        | Original Type | AREA          | PERIN     | И           |         |   |
|---|-------------|---------------|---------------|-----------|-------------|---------|---|
| 1 | 1           | 1             | 0.032025      | 177.74805 | 3           |         | 1 |
| 2 | 1           | 1             | 0.237077      | 372.90861 | 5           |         |   |
| 3 | 1           | 1             | 0.016532      | 65.137889 | )           |         |   |
| 4 | 1           | 1             | 0.058495      | 250.78842 | 4           |         |   |
| 5 | 1           | 1             | 0.000884      | 102.98991 | 1           |         |   |
| 6 | 1           | 1             | 0.000341      | 13.460443 | •           |         |   |
| 7 | 1           | 1             | 0.004649      | 213.14537 | '1          |         |   |
|   | Parcel Metr | ics           | Class Metrics |           | LandScape 1 | Metrics | 1 |

对于地块级指数,第一列显示计算中使用的类型 ID,第二行显示实际类型 ID。点击上面的按钮,显示不同模块的指数计算结果。

## 3.6. 输出结果

计算结束后,用户可以导出结果:

| Export Results |        |
|----------------|--------|
| . txt ~        | Export |

点击按钮后自动弹出保存文件窗口,用户可保存为 Shape File 、Txt 和 Csv 两种格式。其中 Shape File 会保存合并后的矢量要素,同时在属性字段中写入相 应的地块级别指数,而 Txt 和 Csv 文件会保存全部指数。

# 4. 最优邻域半径搜寻及地块合并

该模块主要是基于导入的矢量数据计算最佳搜索半径,并通过设置邻域半径实现地块合并。点击菜单栏"矢量景观指数分析",在弹出的菜单中选择"地块合并":

| 🎦 VecLl v2.6.0(3.0.0 beta) |                    |            |        |        |  |  |
|----------------------------|--------------------|------------|--------|--------|--|--|
| File                       | Landscape Analysis | Index Calc | ulatio | n Help |  |  |
| P                          | 🔁 Parcel Merge     | Ctrl+1     | Ēħ     | B B    |  |  |
| Lave                       | Vector FoM         | Ctrl+3     | _      |        |  |  |

我们也可以通过工具栏"地块合并"按钮 即可打开自动挖掘最佳 搜索半径及地块合并功能模块,如下图所示:

| Parcel Merge                                             |            | _               |           | $\times$ |  |  |
|----------------------------------------------------------|------------|-----------------|-----------|----------|--|--|
| Data Parameters<br>Input File                            |            |                 |           |          |  |  |
| D:/data/Vector_data.shp                                  |            |                 | ×         |          |  |  |
| Type_idSearch RaDLMC\$00.00                              | dius       | Searcl<br>50.00 | h Interva | 1        |  |  |
| Calculated Parameters                                    |            |                 |           |          |  |  |
| Traversal Times                                          | Caculate   |                 |           |          |  |  |
| 3                                                        |            | Run             |           |          |  |  |
| Result                                                   |            |                 |           |          |  |  |
| Radius NP                                                | Buffer N   | P               | Adjoining | , NP     |  |  |
|                                                          |            |                 |           |          |  |  |
| Clear Form                                               | Export Fro | om              |           |          |  |  |
| Clear                                                    |            | Expoi           | rt        |          |  |  |
| Parcel Merging Based on Optimal Neighborhood Output File |            |                 |           |          |  |  |
| Type_id Optimal                                          | Neighborho | od – P          | arcel Mer | ging     |  |  |
| DLMC 800                                                 |            |                 | Merge     |          |  |  |

#### 4.1. 最优邻域半径搜索

#### 4.1.1. 导入文件

首先我们需要选择用于处理的矢量文件,该模块左侧下拉框的选项为目前已经导 入系统的所有矢量文件,矢量文件选择下拉框界面如下图所示:

| -Input Fi | le |   |
|-----------|----|---|
|           |    | ~ |
| 上十        |    |   |

## 4.1.2. 参数设置

"Type\_id"是指矢量文件地块类型的属性字段名。在选择矢量文件后,该下 拉列表框会自动读取矢量文件所包含的全部字段,用户可以在下拉菜单中选取地块类 型的字段。

#### 4.1.3. 计算

用户点击"run"按钮执行最优邻域半径搜寻。计算完成后,表格中显示结果。

| Kesult |        |     |           |              |              |
|--------|--------|-----|-----------|--------------|--------------|
|        | Radius | NP  | Buffer NP | Adjoining NP | ^            |
| 1      | 650.0  | 65  | 4378      | 62           |              |
| 2      | 700.0  | 130 | 11198     | 62           |              |
| 3      | 750.0  | 195 | 20869     | 62           |              |
| 4      | 800.0  | 260 | 33571     | 62           |              |
| 5      | 850.0  | 324 | 49482     | 63           | $\mathbf{v}$ |

软件采用广度优先搜索的方法,按顺序搜索领域内的地块。其中,Radiu为 半径,NP为该半径下合并后的地块数,BufferNP为在该半径下在搜索邻域内的 地块时,地块数的总和,AdjoiningNP为在该半径下在搜索邻域内的地块时,邻 接地块数的总和。

#### 4.1.4. 结果导出

用户点击清除按钮清除表格内的计算结果,点击导出按钮导出表格中的计算 结果。

| Clear Form | Export From |  |
|------------|-------------|--|
| Clear      | Export      |  |

## 4.2. 地块合并

### 4.2.1. 参数设置

#### 输出路径

用户点击\_\_\_\_\_打开选择文件对话框,设置输出路径。

| Output File |  |
|-------------|--|
| 040p401110  |  |
|             |  |
|             |  |

## 土地利用类型

"Type\_id"字段自动与搜索最优半径中的保持一致,用户无需设置。

| Type_id |  |  |
|---------|--|--|
|         |  |  |
|         |  |  |

#### 最优邻域半径

该参数指的是合并时的最优领域半径。

| Optimal | Neighborhood |
|---------|--------------|
| 800     | \$           |

#### 4.2.2. 计算

用户点击"Merge"执行合并。

# 5. 矢量 FoM 计算

该模块主要是基于导入的矢量数据计算 FoM 指标。点击菜单栏"矢量景观指数分析",在弹出的菜单中选择"Vector FoM",打开对应界面。

| <b>1</b> | /ecLl v2.6.0(3.0.0 beta | ı)         |              |
|----------|-------------------------|------------|--------------|
| File     | Landscape Analysis      | Index Calc | ulation Help |
| P        | Parcel Merge            | Ctrl+1     |              |
| Lave     | Vector FoM              | Ctrl+3     |              |

我们也可以通过工具栏"Vector FoM"按钮 Vector FoM"按钮 FoM 计算模块,

| Vector FoM       |                | _           |          | $\times$ |
|------------------|----------------|-------------|----------|----------|
|                  |                |             |          |          |
| Layer            |                |             |          |          |
| Original type_id | Simulated type | _id - Real  | type_id- |          |
| Field $\lor$     | Field          | <pre></pre> | d        | $\sim$   |
| Metrics          | Value          |             |          | ^        |
|                  | C              | alculate    | Clear    | ~        |

## 5.1. 导入图层

用户点击 ··· 打开选择文件对话框,加入矢量文件后,画布中会显示数据。

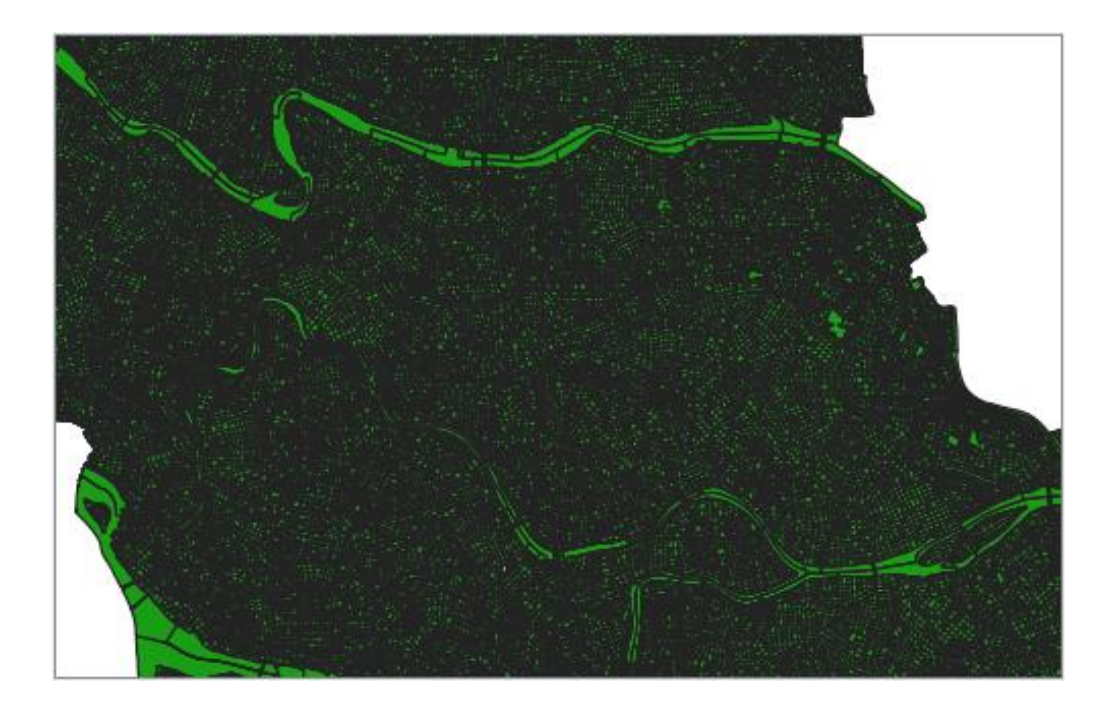

# 5.2. 参数设置

"Original type\_id"表示原始地块类型, "Simulated type\_id"表示模拟后的 地块类型, 而"Real type\_id"表示实际的地块类型。用户可将模拟数据和真实数 据求交, 以连接全部属性字段。

| Original type_id |              | Simulated type_id |              | Real type_id |                     |
|------------------|--------------|-------------------|--------------|--------------|---------------------|
| Field            | FID_RF_201 ∨ | Field             | FID_RF_201 ∨ | Field        | FID_RF_201 $ \sim $ |

## 5.3. 计算

用户点击计算按钮执行计算,表格中显示计算结果。

| Metrics | Value |
|---------|-------|
| Fom     | 0.123 |
| PA      | 0.218 |
| UA      | 0.219 |

# 6. 矢量景观指数介绍

VecLI 中的景观指数参考于 Fragstats v4.2, 主要分为 Parcel (针对矢量)、 Class 和 Landscape 三个级别, Area\_edge、Shape、Core area、Contrast、Aggregation 以及 Diversity 六个类型。以下指数介绍参考于 Fragstats v4.2 的帮助文档。

|           | Area_edge                                                            |
|-----------|----------------------------------------------------------------------|
| Parcel    |                                                                      |
| P1        | Parcel AREA (AREA)                                                   |
| P2        | Parcel Perimeter (PERIM)                                             |
| P3        | Radius of Gyration(GYRATE)                                           |
| Class     |                                                                      |
| C1        | Total (Class) Area (CA)                                              |
| C2        | Percentage of Landscape (PLAND)                                      |
| C3        | Largest Patch Index (LPI)                                            |
| C4        | Total Edge (TE)                                                      |
| C5        | Edge Density (ED)                                                    |
| C6-C11    | Patch Area Distribution (AREA_MN, _AM, _MD, _RA, _SD, _CV)           |
| C12-C17   | Radius of Gyration Distribution (GYRATE_MN, _AM, _MD, _RA, _SD, _CV) |
| Landscape |                                                                      |
| L1        | Total (Landscape) Area (TA)                                          |
| L2        | Largest Patch Index (LPI)                                            |
| L3        | Total Edge (TE)                                                      |
| L4        | Edge Density (ED)                                                    |
| L5-L10    | Patch Area Distribution (AREA_MN, _AM, _MD, _RA, _SD, _CV)           |
| L6-L11    | Radius of Gyration Distribution (GYRATE_MN, _AM, _MD, _RA, _SD, _CV) |

| Shape     |                                                                   |  |
|-----------|-------------------------------------------------------------------|--|
| Parcel    |                                                                   |  |
| P1        | Perimeter-Area Ratio (PARA)                                       |  |
| P2        | Shape Index (SHAPE)                                               |  |
| P3        | Fractal Dimension Index (FRAC)                                    |  |
| P4        | Related Circumscribing Circle (CIRCLE)                            |  |
| P5        | Linearity Index LINEAR)                                           |  |
| Class     |                                                                   |  |
| C1        | Perimeter-Area Fractal Dimension (PAFRAC)                         |  |
| C2-C7     | Perimeter-Area Ratio Distribution (PARA_MN, _AM, _MD, _RA, _SD,   |  |
|           | _CV)                                                              |  |
| C8-C13    | Shape Index Distribution (SHAPE_MN, _AM, _MD, _RA, _SD, _CV)      |  |
| C14-C19   | Fractal Index Distribution (FRAC_MN, _AM, _MD, _RA, _SD, _CV)     |  |
| C20-C25   | Linearity Index Distribution (LINEAR_MN, _AM, _MD, _RA, _SD, _CV) |  |
| C26-C31   | Related Circumscribing Square Distribution (SQUARE_MN, _AM, _MD,  |  |
|           | _RA, _SD, _CV)                                                    |  |
| Landscape |                                                                   |  |
| L1        | Perimeter-Area Fractal Dimension (PAFRAC)                         |  |
| L2-L7     | Perimeter-Area Ratio Distribution (PARA_MN, _AM, _MD, _RA, _SD,   |  |
|           | _CV)                                                              |  |
| L8-L13    | Shape Index Distribution (SHAPE_MN, _AM, _MD, _RA, _SD, _CV)      |  |
| L14-L19   | Fractal Index Distribution (FRAC_MN, _AM, _MD, _RA, _SD, _CV)     |  |
| L20-L25   | Linearity Index Distribution (LINEAR_MN, _AM, _MD, _RA, _SD, _CV) |  |
| L26-L31   | Related Circumscribing Square Distribution (SQUARE_MN, _AM, _MD,  |  |
|           | _RA, _SD, _CV)                                                    |  |

| Core area |                                                                     |  |  |
|-----------|---------------------------------------------------------------------|--|--|
| Parcel    |                                                                     |  |  |
| P1        | Core Area (CORE)                                                    |  |  |
| P2        | Number of Core Areas (NCA)                                          |  |  |
| P3        | Core Area Index (CAI)                                               |  |  |
| Class     |                                                                     |  |  |
| C1        | Total Core Area (TCA)                                               |  |  |
| C2        | Core Area Percentage of Landscape (CPLAND)                          |  |  |
| C3        | Number of Disjunct Core Areas (NDCA)                                |  |  |
| C4        | Disjunct Core Area Density (DCAD)                                   |  |  |
| C5-C10    | Core Area Distribution (CORE_MN, _AM, _MD, _RA, _SD, _CV)           |  |  |
| C11-C16   | Disjunct Core Area Distribution (DCORE_MN, _AM, _MD, _RA, _SD, _CV) |  |  |
| C17-C22   | Core Area Index Distribution (CAI_MN, _AM, _MD, _RA, _SD, _CV)      |  |  |
| Landscape |                                                                     |  |  |
| L1        | Total Core Area (TCA)                                               |  |  |
| L2        | Number of Disjunct Core Areas (NDCA)                                |  |  |
| L3        | Disjunct Core Area Density (DCAD)                                   |  |  |
| L4-L9     | Core Area Distribution (CORE_MN, _AM, _MD, _RA, _SD, _CV)           |  |  |
| L10-L15   | Disjunct Core Area Distribution (DCORE_MN, _AM, _MD, _RA, _SD, _CV) |  |  |
| L16-L21   | Core Area Index Distribution (CAI_MN, _AM, _MD, _RA, _SD, _CV)      |  |  |

| Contrast |                            |  |  |
|----------|----------------------------|--|--|
| Parcel   |                            |  |  |
| P1       | Edge Contrast Index (ECON) |  |  |
| Class    |                            |  |  |

| C1        | Contrast-Weighted Edge Density (CWED)                               |
|-----------|---------------------------------------------------------------------|
| C2        | Total Edge Contrast Index (TECI)                                    |
| C3        | Edge Contrast Index Distribution (ECON_MN, _AM, _MD, _RA, _SD, _CV) |
| Landscape |                                                                     |
| L1        | Contrast-Weighted Edge Density (CWED)                               |
| L2        | Total Edge Contrast Index (TECI)                                    |
| L3        | Edge Contrast Index Distribution (ECON_MN, _AM, _MD, _RA, _SD, _CV) |

| Aggregation |                                                                     |  |
|-------------|---------------------------------------------------------------------|--|
| Parcel      |                                                                     |  |
| P1          | Euclidean Nearest Neighbor Distance (ENN)                           |  |
| P2          | Proximity Index (PROX)                                              |  |
| P3          | Similarity Index (SIMI)                                             |  |
| Class       |                                                                     |  |
| C1          | Interspersion & Juxtaposition Index (IJI)                           |  |
| C2          | Landscape Shape Index (LSI)                                         |  |
| C3          | Number of Patches (NP)                                              |  |
| C4          | Patch Density (PD)                                                  |  |
| C5          | Splitting Index (SPLIT)                                             |  |
| C6          | Landscape Division Index (DIVISION)                                 |  |
| C7          | Effective Mesh Size (MESH)                                          |  |
| C8-C13      | Euclidean Nearest Neighbor Distance Distribution (ENN_MN, _AM, _MD, |  |
|             | _RA, _SD, _CV)                                                      |  |
| C14-C19     | Proximity Index Distribution (PROX_MN, _AM, _MD, _RA, _SD, _CV)     |  |
| C20-C25     | Similarity Index Distribution (SIMI_MN, _AM, _MD, _RA, _SD, _CV)    |  |
| C26-C31     | Connectance (CONNECT)                                               |  |

| Landscape |                                                                     |
|-----------|---------------------------------------------------------------------|
| L1        | Interspersion & Juxtaposition Index (IJI)                           |
| L2        | Landscape Shape Index (LSI)                                         |
| L3        | Number of Patches (NP)                                              |
| L4        | Patch Density (PD)                                                  |
| L5        | Splitting Index (SPLIT)                                             |
| L6        | Landscape Division Index (DIVISION)                                 |
| L7        | Effective Mesh Size (MESH)                                          |
| L8-L13    | Euclidean Nearest Neighbor Distance Distribution (ENN_MN, _AM, _MD, |
|           | _RA, _SD, _CV)                                                      |
| L14-L19   | Proximity Index Distribution (PROX_MN, _AM, _MD, _RA, _SD, _CV)     |
| L20-L25   | Similarity Index Distribution (SIMI_MN, _AM, _MD, _RA, _SD, _CV)    |
| L26-L31   | Connectance (CONNECT)                                               |

一些常用景观指数指标的计算公式如下:

# 6.1. 地块水平指数

| Name        | Area                                   | Abbreviation | Area |
|-------------|----------------------------------------|--------------|------|
| E           | Area = $a_{ij}/10000$                  |              |      |
| Formula     | <i>a<sub>ij</sub></i> : Area of parcel |              |      |
| Unit        | Hectare                                |              |      |
| Range       |                                        | Area > 0     |      |
| Description | Area of parcel.                        |              |      |

| Name    | Perimeter | Abbreviation         | Perimeter |
|---------|-----------|----------------------|-----------|
| Formula |           | Perimeter = $p_{ij}$ |           |

|             | $p_{ij}$ : Perimeter of parcel |  |  |
|-------------|--------------------------------|--|--|
| Unit        | Meter                          |  |  |
| Range       | Perimeter > 0                  |  |  |
| Description | Perimeter of parcel.           |  |  |

| Name        | Radius of Gyration                                               | Abbreviation           | GYRATE          |  |
|-------------|------------------------------------------------------------------|------------------------|-----------------|--|
|             | $GYRATE = \sum_{i=1}^{z} \frac{h_{ijr}}{z}$                      |                        |                 |  |
| Formula     | $h_{ijr}$ : Distance from each subcellular center of mass to the |                        |                 |  |
|             | center of mass of the synthesized parcel                         |                        |                 |  |
|             | z: Number of plots before combination                            |                        |                 |  |
| Unit        | Meter                                                            |                        |                 |  |
| Range       | GYRATE > 0                                                       |                        |                 |  |
|             | The average distance                                             | e between the centre o | of mass of each |  |
| Description | metacellular parcel before the parcels are combined and the      |                        |                 |  |
|             | centre of mass of the combined parcel.                           |                        |                 |  |

| Name        | Perimeter-Area<br>Ratio        | Abbreviation           | PARA |
|-------------|--------------------------------|------------------------|------|
|             |                                | $PARA = p_{ij}/a_{ij}$ |      |
| Formula     | $a_{ij}$ : Area of parcel      |                        |      |
|             | $p_{ij}$ : Perimeter of parcel |                        |      |
| Unit        | metres per hectare             |                        |      |
| Range       | PARA > 0                       |                        |      |
| Description | Ratio of perimeter to area.    |                        |      |

| Name        | Fractal Dimension<br>Index                                                                                               | Abbreviation | FRAC |
|-------------|----------------------------------------------------------------------------------------------------|--------------|------|
| Formula     | $FRAC = \frac{2 * \ln 0.25 * p_{ij}}{\ln a_{ij}}$ $a_{ij}: \text{ Area of parcel}$ $p_{ij}: \text{ Perimeter of parcel}$ |              |      |
| Unit        | /                                                                                                    |              |      |
| Range       | 0 < FRAC < 2                                                                                                    |              |      |
| Description | For describing the complexity of parcels.                                                                                |              |      |

| Name        | Related<br>Circumscribing             | Abbreviation        | CIRCLE                |
|-------------|---------------------------------------|---------------------|-----------------------|
|             | Clicle                                |                     | cla                   |
|             | $CIRCLE = 1 - a_{ij}/a_{ij}^{circle}$ |                     |                       |
| Formula     | $a_{ij}$ : Area of parcel             |                     |                       |
|             | $a_{ij}^{circle}$ : Area of the N     | Ainimum Circumscrit | bed Circle per parcel |
| Unit        | /                                     |                     |                       |
| Range       | 0 < CIRCLE < 1                        |                     |                       |
| Description | /                                     |                     |                       |

| Name    | Core Area                                                             | Abbreviation  | СА |
|---------|-----------------------------------------------------------------------|---------------|----|
| Formula | $CA = a_{ij}^{core} / 10000$<br>$a_{ij}^{core}$ : Core Area of parcel |               |    |
| Unit    | Hectare                                                               |               |    |
| Range   |                                                                       | <i>CA</i> > 0 |    |

| Description | Area within the parcel beyond a specified depth distance from |
|-------------|---------------------------------------------------------------|
|             | the edge of the parcel.                                       |

| Name        | Core Area Index                            | Abbreviation | CAI |
|-------------|--------------------------------------------|--------------|-----|
|             | $CAI = \frac{a_{ij}^{core}}{a_{ij}} * 100$ |              |     |
| Formula     | $a_{ij}^{core}$ : Core Area of parcel      |              |     |
|             | $a_{ij}$ : Area of parcel                  |              |     |
| Unit        | /                                          |              |     |
| Range       | $0 \le CAI < 100$                          |              |     |
| Description | Ratio of Core Area t                       | o Area.      |     |

| Name        | Euclidean Nearest-<br>Neighbor Distance                                      | Abbreviation   | ENN               |
|-------------|------------------------------------------------------------------------------|----------------|-------------------|
| Formula     | $h \rightarrow \text{Distance of the}$                                       | $ENN = h_{ij}$ | areal of the same |
| Formula     | $n_{ij}$ : Distance of the parcel to the nearest parcel of the same category |                |                   |
| Unit        | Meter                                                                        |                |                   |
| Range       | ENN > 0                                                                      |                |                   |
|             | Distance from the centre of mass of the parcel to the centre of              |                |                   |
|             | mass of the nearest parcel of the same category. Distance from               |                |                   |
| Description | the centre of mass of the plot to the centre of mass of the                  |                |                   |
|             | nearest parcel of the same category.                                         |                |                   |

| Name Proximity Index Abbreviation PROX |
|----------------------------------------|
|----------------------------------------|

| Formula     | $PROX = \sum_{S=1}^{m} \frac{a_{ijs}}{h_{ijs}^2}$ $a_{ijs}$ : The area of a parcel within a distance $h_{ijs}$ : Average distance between parcels and parcels of the same type within a certain range |
|-------------|----------------------------------------------------------------------------------------------------|
| Unit        | /                                                                                                    |
| Range       | PROX > 0                                                                                                    |
| Description | /                                                                                                    |

| Name        | Patch Richness                    | Abbreviation | PR |
|-------------|-----------------------------------|--------------|----|
| F           | PR = n                            |              |    |
| Formula     | <i>n</i> : Number of parcel types |              |    |
| Unit        | /                                 |              |    |
| Range       |                                   | PR > 0       |    |
| Description | /                                 |              |    |

| Name        | Patch Richness<br>Density                           | Abbreviation | PRD |
|-------------|-----------------------------------------------------|--------------|-----|
| <b>F</b> 1  | $PRD = \frac{\mathrm{m}}{\mathrm{A} * 10000 * 100}$ |              |     |
| Formula     | m: Number of parcel types                           |              |     |
|             | A: Total landscape area                             |              |     |
| Unit        | /                                                   |              |     |
| Range       | PRD > 0                                             |              |     |
| Description | Number of parcel types per 100 ha area              |              |     |

| Name Shannon's Abbreviation SHDI |  |
|----------------------------------|--|
|----------------------------------|--|

|             | Diversity Index                                         |                         |               |
|-------------|---------------------------------------------------------|-------------------------|---------------|
| Formula     | SHDI = $-\sum_{i=1}^{m} (P_i * \ln P_i)$                |                         |               |
|             | $P_i$ : Proportion of landscape area occupied by type 1 |                         |               |
| Unit        | /                                                       |                         |               |
| Range       |                                                         | SHDI > 0                |               |
| Description | Reflects the abundar                                    | nce of land masses in a | a given area. |

| Name        | Simpson's<br>Diversity Index                                                                   | Abbreviation | SIDI |
|-------------|------------------------------------------------------------------------------------------------|--------------|------|
| Formula     | SIDI = $1 - \sum_{i=1}^{m} (P_i^2)$<br>$P_i$ : Proportion of landscape area occupied by type i |              |      |
| Unit        | /                                                                                              |              |      |
| Range       | $0 \leq \text{SIDI} < 1$                                                                       |              |      |
| Description | /                                                                                              |              |      |

|             | Modified                                                                                         |              |       |
|-------------|--------------------------------------------------------------------------------------------------|--------------|-------|
| Name        | Simpson's                                                                                        | Abbreviation | MSIDI |
|             | Diversity Index                                                                                  |              |       |
| Formula     | $MSIDI = -\ln \sum_{i=1}^{m} (P_i^{\ 2})$ $P_i: Proportion of landscape area occupied by type i$ |              |       |
| Unit        | /                                                                                                |              |       |
| Range       | $MSIDI \ge 0$                                                                                    |              |       |
| Description | /                                                                                                |              |       |

| Name        | Shannon's<br>Evenness Index                                                                                                    | Abbreviation | SHEI |
|-------------|----------------------------------------------------------------------------------------------------|--------------|------|
| Formula     | SHEI = $\frac{-\sum_{i=1}^{m} (P_i * \ln P_i)}{\ln m}$ m: Number of parcel types<br>$P_i$ : Proportion of landscape area occupied by type i |              |      |
| Unit        | /                                                                                                    |              |      |
| Range       | $0 < \text{SHEI} \le 1$                                                                                                    |              |      |
| Description |                                                                                                    |              |      |

| Name        | Simpson's<br>Evenness Index                                                                                                    | Abbreviation | SIEI |
|-------------|----------------------------------------------------------------------------------------------------|--------------|------|
| Formula     | SIEI = $\frac{1 - \sum_{i=1}^{m} (P_i^2)}{1 - (\frac{1}{m})}$ m: Number of parcel types<br>$P_i$ : Proportion of landscape area occupied by type i |              |      |
| Unit        | /                                                                                                    |              |      |
| Range       | $0 < \text{SIEI} \le 1$                                                                                                    |              |      |
| Description | /                                                                                                    |              |      |

| Name    | Modified                                                |              |       |
|---------|---------------------------------------------------------|--------------|-------|
|         | Simpson's                                               | Abbreviation | MSIEI |
|         | Evenness Index                                          |              |       |
| Formula | $MSIEI = \frac{-\ln \sum_{i=1}^{m} (P_i^2)}{\ln m}$     |              |       |
|         | m: Number of parcel types                               |              |       |
|         | $P_i$ : Proportion of landscape area occupied by type i |              |       |
| Unit    | /                                                       |              |       |

| Range       | $0 \le MSIEI \le 1$ |
|-------------|---------------------|
| Description | /                   |

## 6.2. 其它景观指数

# 6.2.1. 分布式指数

对于更大规模的景观格局研究,计算各景观指数的分布具有重要意义。 VecLI 提供以下地块水平的分布式索引:

| Name                       | Formula                                                                            | Description                                                                                                    |
|----------------------------|------------------------------------------------------------------------------------|----------------------------------------------------------------------------------------------------|
| Mean (MN)                  | $MN = \frac{\sum_{j=1}^{n} X_{ij}}{n_i}$                                           | The sum of the corresponding<br>index values for all parcels of<br>the corresponding parcel type<br>divided by the number of<br>parcels of the same type.                  |
| Area-weighted<br>Mean (AM) | $AM = \sum_{j=1}^{n} (X_{ij} \left( \frac{a_{ij}}{\sum_{j=1}^{n} a_{ij}} \right))$ | The sum of the corresponding<br>parcel metric values for all<br>parcels of the corresponding<br>parcel type multiplied by the<br>proportional abundance of the<br>parcels. |
| Median (MD)                | $MD = X_{50\%}$                                                                    | The metric of the median value in the middle of the order.                                                                                                    |
| Range (RA)                 | $RA = X_{max} - X_{min}$                                                           | Difference between the<br>maximum and minimum<br>observation.                                                                                                    |
| Standard<br>deviation (SD) | $SD = \sqrt{\frac{\sum_{j=1}^{n} (X_{ij} - MN)^2}{n_i}}$                           | Degree of dispersion of each parcel metric.                                                                                                    |

| Coefficient of | $CV = \frac{SD}{CV} \cdot 100$ Standa                                                                                          |                           | ard deviation divided by  |  |
|----------------|----------------------------------------------------------------------------------------------------|---------------------------|---------------------------|--|
| variation (CV) | MN 100                                                                                                    | the mean.                 |                           |  |
| VecLI 提供以      | 下整体水平分布指数:                                                                                                    |                           |                           |  |
| Name           | Formula                                                                                                    |                           | Description               |  |
|                |                                                                                                    |                           | The sum of the            |  |
|                |                                                                                                    |                           | corresponding index       |  |
|                | $\Sigma^m$ $\Sigma^n$ $T$                                                                                                    |                           | values for all parcels of |  |
| Mean (MN)      | $MN = \frac{\sum_{i=1}^{m} \sum_{j=1}^{n} X_{ij}}{N}$                                                                          |                           | the corresponding parcel  |  |
|                |                                                                                                    |                           | type divided by the       |  |
|                |                                                                                                    |                           | number of parcels of the  |  |
|                |                                                                                                    |                           | same type.                |  |
|                |                                                                                                    |                           | The sum of the            |  |
|                | $\sum_{n=1}^{m}\sum_{j=1}^{n} (y_{ij}) = a_{ij}$                                                                               |                           | corresponding parcel      |  |
| Area-weighted  |                                                                                                    |                           | metric values for all     |  |
|                |                                                                                                    |                           | parcels of the            |  |
| Mean (AM)      | $AM = \sum_{i=1}^{n} \sum_{j=1}^{n} (X_{ij} \left( \frac{\sum_{i=1}^{m} \sum_{j=1}^{n} a_{ij}}{\sum_{i=1}^{n} a_{ij}} \right)$ | $\left(a_{ij}\right)^{j}$ | corresponding parcel      |  |
|                |                                                                                                    |                           | type multiplied by the    |  |
|                |                                                                                                    |                           | proportional abundance    |  |
|                |                                                                                                    |                           | of the parcels.           |  |
|                |                                                                                                    |                           | The metric of the         |  |
| Median (MD)    | $MD = X_{50\%}$                                                                                                    |                           | median value in the       |  |
|                |                                                                                                    |                           | middle of the order.      |  |
|                |                                                                                                    |                           | Difference between the    |  |
| Range (RA)     | $RA = X_{max} - X_{min}$                                                                                                    |                           | maximum and minimum       |  |
|                |                                                                                                    |                           | observation.              |  |
| Standard       | $\sum_{i=1}^{m} \sum_{i=1}^{n} (X_{ii} - M)$                                                                                   | V) <sup>2</sup>           | Degree of dispersion of   |  |
| deviation (SD) | $SD = \sqrt{\frac{1}{N}} \frac{N}{N}$                                                                                          |                           | each parcel metric.       |  |

| Coefficient of | SD 100                        | Standard deviation   |
|----------------|-------------------------------|----------------------|
| variation (CV) | $CV = \frac{1}{MN} \cdot 100$ | divided by the mean. |

# 6.2.2. 类别水平指数

| Name        | Total Area                    | Abbreviation | TA |
|-------------|-------------------------------|--------------|----|
| F 1         | TA = A/10000                  |              |    |
| Formula     | A: Total landscape area       |              |    |
| Unit        | Hectare                       |              |    |
| Range       | TA > 0                        |              |    |
| Description | Area of all included parcels. |              |    |

| Name        | Percentage of<br>Landscape                                                                                                    | Abbreviation | PLAND |
|-------------|----------------------------------------------------------------------------------------------------|--------------|-------|
| Formula     | $PLAND = P_i = \frac{\sum_{j=1}^{n} a_{ij}}{A} (100)$ $P_i: \text{Proportion of landscape area occupied by type i}$ $a_{ij}: \text{Area of parcel}$ A: Total landscape area |              |       |
| Unit        | /                                                                                                    |              |       |
| Range       | $0 \le PLAND \le 100$                                                                                                    |              |       |
| Description | Percentage of the area of the corresponding type of parcel to the total landscape area.                                                                                     |              |       |

| Name    | Largest Patch<br>Index    | Abbreviation                       | LPI |
|---------|---------------------------|------------------------------------|-----|
| Formula | L                         | $PI = \frac{max(a_{ij})}{A} (100)$ | )   |
|         | $a_{ij}$ : Area of parcel |                                    |     |
|         | A: Total landscape a      | rea                                |     |

| Unit        | /                                                           |
|-------------|-------------------------------------------------------------|
| Range       | $0 \le LPI \le 100$                                         |
| Description | Percentage of the largest area of the corresponding type of |
|             | parcel to the total landscape area.                         |

| Name        | Total Edge                                                                                           | Abbreviation | TE |
|-------------|----------------------------------------------------------------------------------------------------|--------------|----|
| Formula     | $TE = \sum_{k=1}^{m} e_{ik}$<br>$e_{ik}$ : Total length of edge of parcel of corresponding type i in |              |    |
|             | the landscape                                                                                        |              |    |
| Unit        | Meter                                                                                                |              |    |
| Range       | TE > 0                                                                                               |              |    |
| Description | Total length of edge of parcel of corresponding type i in the                                        |              |    |
|             | landscape.                                                                                           |              |    |

| Name        | Edge Density                                                         | Abbreviation | ED |
|-------------|----------------------------------------------------------------------|--------------|----|
|             | $ED = \frac{\sum_{k=1}^{m} e_{ik}}{A}$                               |              |    |
| Formula     | $e_{ik}$ : Total length of edge of parcel of corresponding type i in |              |    |
|             | the landscape                                                        |              |    |
|             | A: Total landscape area                                              |              |    |
| Unit        | metres per square metre                                              |              |    |
| Range       | <i>ED</i> > 0                                                        |              |    |
| Description | Ratio of the total length of edge of parcel of corresponding         |              |    |
|             | type i to the total area of the landscape.                           |              |    |

|--|

|             | Fractal Dimension                                                                                                    |                                                                                                    |                                                                                         |
|-------------|----------------------------------------------------------------------------------------------------|----------------------------------------------------------------------------------------------------|-----------------------------------------------------------------------------------------|
| Formula     | $PAFRAC = \frac{[n_i \Sigma]}{[n_i \Sigma]}$ $a_{ij}: \text{ Area of parcel}$ $p_{ij}: \text{ Perimeter of parce}$ $n_i: \text{ Number of parce}$ | $\frac{2}{\sum_{j=1}^{n} (lnp_{ij} * lna_{ij})] - [(\sum_{j=1}^{n} (n_i \sum_{j=1}^{n} lnp_{ij}^2) - (\sum_{j=1}^{n} lnp_{ij}^2)]$ cel ls of type i | $\frac{lnp_{ij}\left(\sum_{j=1}^{n}lna_{ij}\right)\right]}{\sum_{j=1}^{n}lnp_{ij}^{2}}$ |
| Unit        | /                                                                                                    |                                                                                                    |                                                                                         |
| Range       | $1 \leq PAFRAC \leq 2$                                                                                                    |                                                                                                    |                                                                                         |
| Description | /                                                                                                    |                                                                                                    |                                                                                         |

| Name        | Total Core Area                                                                          | Abbreviation | TCA |
|-------------|------------------------------------------------------------------------------------------|--------------|-----|
| Formula     | $TCA = \sum_{k=1}^{m} a_{ij}^{core} / 10000$ $a_{ij}^{core}: \text{Core Area of parcel}$ |              |     |
| Unit        | Hectare                                                                                  |              |     |
| Range       | TCA > 0                                                                                  |              |     |
| Description | Total core area of a type.                                                               |              |     |

|         | Core Area                                                                                  |              |        |
|---------|--------------------------------------------------------------------------------------------|--------------|--------|
| Name    | Percentage of                                                                              | Abbreviation | CPLAND |
|         | Landscape                                                                                  |              |        |
| Formula | $CPLAND = \frac{\sum_{k=1}^{m} a_{ij}^{core}}{\sum_{i=1}^{m} \sum_{j=1}^{n} a_{ij}} * 100$ |              |        |
|         | $a_{ij}^{core}$ : Core Area of parcel                                                      |              |        |
|         | <i>a<sub>ij</sub></i> : Area of parcel                                                     |              |        |

| Unit        | /                                                            |
|-------------|--------------------------------------------------------------|
| Range       | $0 \le CPLAND \le 100$                                       |
| Description | Proportion of the core area of a type to the total landscape |
| Description | area.                                                        |

| Name        | Patch Cohesion<br>Index         | Abbreviation                                                                             | COHESION                         |
|-------------|---------------------------------|------------------------------------------------------------------------------------------|----------------------------------|
|             | COHESION =                      | $\left[1 - \frac{\sum_{k=1}^{m} P_{ij}}{\sum_{k=1}^{m} P_{ij} \sqrt{a_{ij}}}\right] [1]$ | $-rac{1}{\sqrt{A}}]^{-1} * 100$ |
| Formula     | $a_{ij}$ : Area of parcel       |                                                                                          |                                  |
|             | $p_{ij}$ : Perimeter of parcel  |                                                                                          |                                  |
|             | A: Total landscape a            | rea                                                                                      |                                  |
| Unit        | /                               |                                                                                          |                                  |
| Range       | $0 \le \text{COHESION} \le 100$ |                                                                                          |                                  |
| Description | /                               |                                                                                          |                                  |

| Name                        | Number of Patches                            | Abbreviation | NP |
|-----------------------------|----------------------------------------------|--------------|----|
| <b>F</b> a marce <b>1</b> a | $NP = n_i$                                   |              |    |
| Formula                     | $n_i$ : Number of parcels of type i          |              |    |
| Unit                        | /                                            |              |    |
| Range                       |                                              | $NP \ge 0$   |    |
| Description                 | Number of parcels of the corresponding type. |              |    |

| Name    | Patch Density                       | Abbreviation | PD |
|---------|-------------------------------------|--------------|----|
| Formula | $PD = \frac{n_i}{A} * 10000 * 100$  |              |    |
|         | $n_i$ : Number of parcels of type i |              |    |

|             | A: Total landscape area |
|-------------|-------------------------|
| Unit        | /                       |
| Range       | $PD \ge 0$              |
| Description | /                       |

| Name        | Landscape<br>Division Index                                                                                                    | Abbreviation | DIVISION |
|-------------|----------------------------------------------------------------------------------------------------|--------------|----------|
| Formula     | DIVISION = $\left(1 - \sum_{i=1}^{m} \sum_{j=1}^{n} \left(\frac{a_{ij}}{A}\right)^{2}\right) * 100$<br>$a_{ij}$ : Area of parcel<br>A: Total landscape area |              |          |
| Unit        | /                                                                                                    |              |          |
| Range       | $0 \le \text{DIVISION} \le 100$                                                                                                    |              |          |
| Description | /                                                                                                    |              |          |

| Name        | Splitting Index                        | Abbreviation                                       | SPLIT |
|-------------|----------------------------------------|----------------------------------------------------|-------|
| Formula     |                                        | $\text{SPLIT} = \frac{A^2}{\sum_{j=1}^n a_{ij}^2}$ |       |
|             | <i>a<sub>ij</sub></i> : Area of parcel |                                                    |       |
|             | A: Total landscape area                |                                                    |       |
| Unit        | /                                      |                                                    |       |
| Range       |                                        | SPLIT > 1                                          |       |
| Description | /                                      |                                                    |       |

| NameConnectance IndexAbbreviationCONNECT |
|------------------------------------------|
|------------------------------------------|

| Formula     | $CONNECT = \frac{\sum_{j=k}^{n} c_{ijk}}{\frac{n_i(n_i-1)}{2}} * 100$ $c_{ijk}: Number of connections between parcels of the same parcel type for a given threshold condition$ $n_i: Number of parcels of type i$ |  |
|-------------|----------------------------------------------------------------------------------------------------|--|
| Unit        | /                                                                                                    |  |
| Range       | $0 \le \text{CONNECT} \le 100$                                                                                                    |  |
| Description | Sum of the number of functional connections between all parcels of the corresponding parcel type for a given threshold condition.                                                                                 |  |

## 6.2.3. 总体水平指数

总体水平指数的计算方式与给定类别水平指数的计算方式类似,因此不再详述。

# 7. 版权和联系方式

如果您对软件有任何疑问或需要为软件添加新的景观指数,请在我们的网站 上留言联系我们。

VecLI: Vector-based Landscape Index Calculation and Analysis System

网站: <u>https://urbancomp.net/archives/vecliv3beta</u>

Copyright 2022 HPSCIL 版权所有

HPSCIL@CUG Urban Computing Group.

版权所有